# Manual de Procedimiento para el Cierre de Alineación

### <u>Paso 1:</u>

Ingresar a http://anmat.servicios.pami.org.ar/ (Ver Fig. 1) utilizando el navegador MOZILLA FIREFOX.

| TP    |                                                                                                    |                                                                                                    |  |
|-------|----------------------------------------------------------------------------------------------------|----------------------------------------------------------------------------------------------------|--|
| < → C | n 🗋 anmat.servicios.pami.org.ar                                                                                 |                                                                                                    |  |
| tmp C | Venie I Ulanos I Foliusadientes Jecc I S<br>Trazabi<br>de Meco<br>sistema Nacion<br>Maboratorio<br>DISTRIBUIDOR | ilidad<br>Si ya es usuario:<br>Ingresarial Sistema<br>Registrese<br>AL DE KAZABILIDAD                                                                      |  |
|       | OPERADOR LOGÍSTICO     OPERADOR LOGÍSTICO     DROGUERÍA     FARMACIA                                            | TRAZABILIDAD DE MEDIC ×                                                                                                    |  |
|       | ESTABLECIMIENTO<br>ASISTENCIAL                                                                                  |                                                                                                    |  |
|       | Nómin<br>técr<br>Categorías                                                                                     | AGENTES HABILITADOS A TRAZAR<br>na de primeros agentes que cumplimentaron los requerimientos<br>nicos del Sistema Nacional de Trazabilidad de Medicamentos |  |
|       | 🕂 Mapa de Sitio                                                                                                 | La presidenta informó mediante cadena nacional un proyecto de trazabilidad de medicamentos                                                                 |  |

### Paso 2:

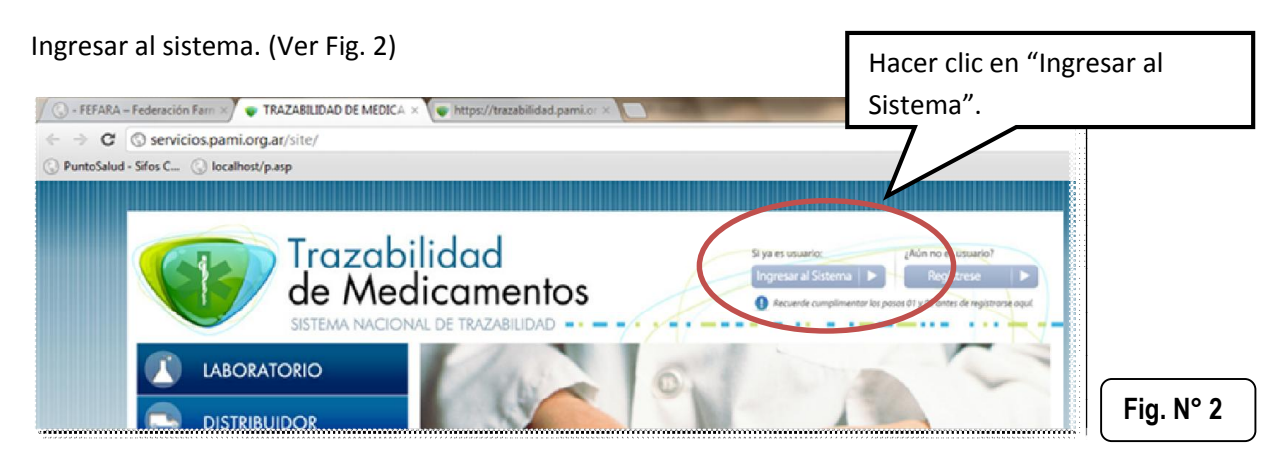

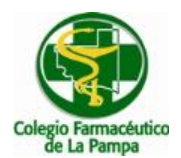

### Paso 3:

Deberá ingresar luego su Clave y Contraseña (Ver Fig. 3)

Importante: El USUARIO es su Código de GLN, la CLAVE es su código de Código de GLN seguido de N111

Ejemplo Usuario: 9991470000100 Clave:9991470000100N111

Luego ingresar el usuario y la contraseña hacer clic en "Iniciar Sesión" (Ver Fig. 3)

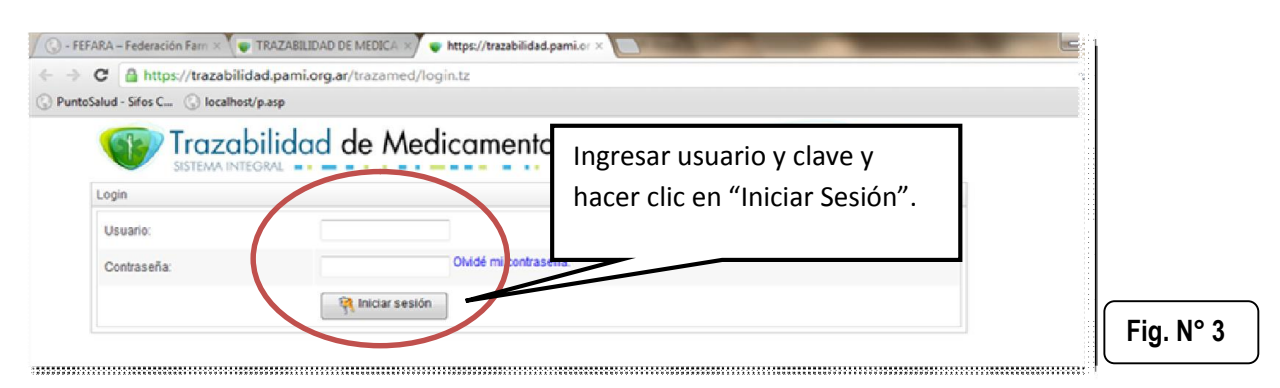

### Paso 4:

El sistema solicitará el cambio de contraseña (Ver Fig. 4)

| Trazabilidad de Medicamentos |                                |
|------------------------------|--------------------------------|
| Cambio de contraseña         | Ingresar los datos solicitados |
| Debe cambiar la contraseña   |                                |
| Contraseña Anterior          |                                |
| Nueva Contraseña             |                                |
| Confirmar Nueva Contraseña   |                                |
| ОК                           |                                |
|                              | Fig. N° 4                      |

### <u> Paso 5:</u>

Después del cambio de Clave deberá proceder a Actualizar los datos de su Farmacia. Haciendo clic en **Agentes**->**Mis Datos de Farmacia** (Ver Fig.5)

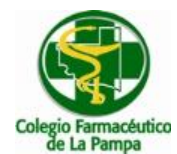

# Sistema Nacional de Trazabilidad Instructivo Cierre de Alineación.

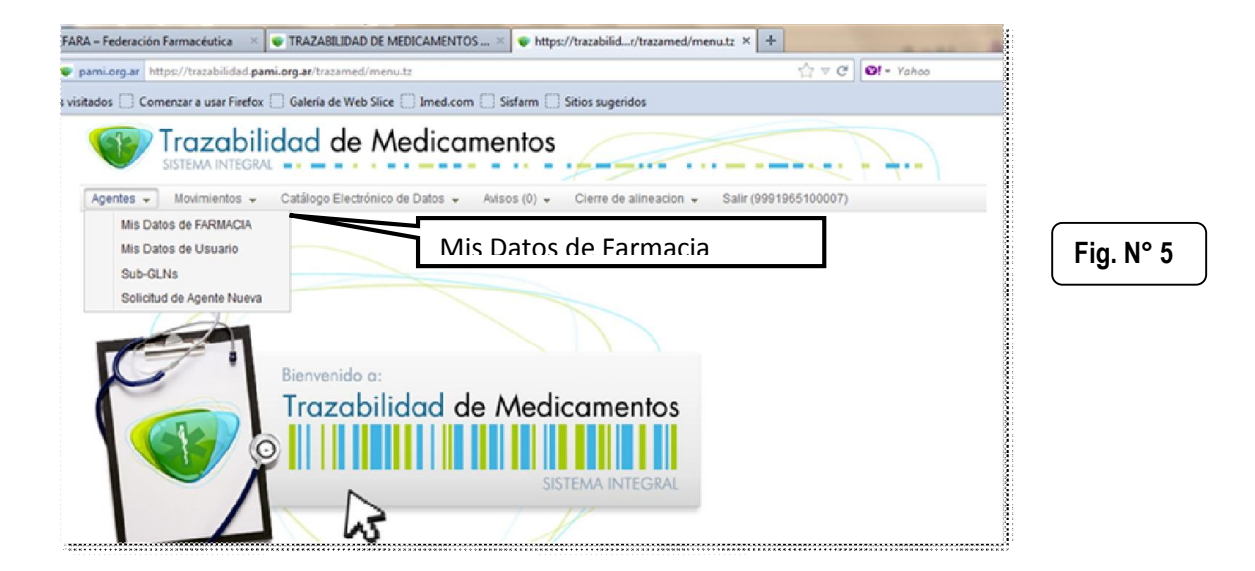

Para esto el colegio ha proporcionado a cada farmacia un CD en el cual se encuentran digitalizadas.

- Constancia de Inscripción de AFIP
- Dispone (uno o mas según cada caso).
- Documento de Identidad

Rellenar los datos del formulario (Ver Fig. 6)

Tener en cuenta que los campos son **OBLIGATORIOS** en el caso de figurar a su izquierda un asterisco color rojo.

Además de esto en este formulario se pide **geo localización**, por lo que **primero** deberá completar todos los datos y finalmente deberá hacer clic **GeoPosicionado** que aparece en el formulario de la Fig. 6. Ahí el sistema mostrará una ventana emergente con la ubicación de la farmacia en el mapa (globo rojo) que indica la ubicación de la farmacia en el mapa.

Para finalizar el GeoPosicionamiento hacer clic en "Aplicar" (Ver Fig. 7)

Para terminar de grabar los datos hacer clic en "Aceptar" (Ver Fig. 6)

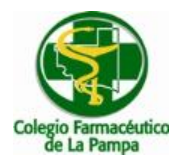

# Sistema Nacional de Trazabilidad Instructivo Cierre de Alineación.

| SISTEMA INTEG                                                                                                    | ilidad de Medi                                             | camentos                                                                                                    |                                                                                           | - |
|----------------------------------------------------------------------------------------------------|------------------------------------------------------------|----------------------------------------------------------------------------------------------------|-------------------------------------------------------------------------------------------|---|
| Agentes T Movimientos T                                                                                                    | Catálogo Electrónico de Datos ,                            | Avisos (0) Cierre de alineacion                                                                                                    | Salir (9990843900005)                                                                     |   |
| Datos de la Empresa                                                                                                    |                                                            |                                                                                                    |                                                                                           |   |
| * Razón Social:                                                                                                    | BENITO LAURA                                               | * Nombre Fantasia:                                                                                                    |                                                                                           |   |
| * GLN:                                                                                                    | 9990843900005                                              | * CUIT:                                                                                                    | 23271677804                                                                               | = |
| * Email:                                                                                                    | 1@1.com                                                    | * Teléfono:                                                                                                    | 02302-431398-15410406                                                                     |   |
| * Domicilio Fiscal:                                                                                                    |                                                            |                                                                                                    |                                                                                           |   |
| * Habilitación Jurisdiccional:                                                                                                    | Decision -                                                 | * Número Habilitación:                                                                                                    | 1 200000//V/VV                                                                            |   |
| Ohe Unkilleriär                                                                                                    | Decision                                                   | Numero Habilitación.                                                                                                    | 1                                                                                         |   |
| Ulla Habilitación:                                                                                                    | 0/002                                                      |                                                                                                    |                                                                                           |   |
| * Dirección:                                                                                                    | CALLE 24                                                   | * Númoro:                                                                                                    | 221                                                                                       |   |
| Direction.                                                                                                    |                                                            | Numero.                                                                                                    | 551<br>654 5/00                                                                           |   |
| Provincia                                                                                                    | LA PAMPA 👻                                                 | * Localidad                                                                                                    | GRAL PICO                                                                                 |   |
| Piso:                                                                                                    |                                                            | Depto:                                                                                                    |                                                                                           |   |
| Entre calle 1:                                                                                                    |                                                            | Entre calle 2:                                                                                                    |                                                                                           |   |
| * Número Postal:                                                                                                    | 1                                                          | GeoPositionado                                                                                                    |                                                                                           |   |
| Datos de Representante Legal                                                                                                    |                                                            |                                                                                                    |                                                                                           |   |
| * Apellido:                                                                                                    |                                                            | CaeDeel                                                                                                    |                                                                                           |   |
| * CUIT:                                                                                                    | 23271677804                                                | Geoposi                                                                                                    | cionamiento                                                                               |   |
| * Email:                                                                                                    | 1@1.com                                                    | Concernent Signature and Accesses                                                                                                    |                                                                                           |   |
| Datos del Director                                                                                                    |                                                            |                                                                                                    |                                                                                           |   |
|                                                                                                    | •                                                          | * Nombre:                                                                                                    |                                                                                           |   |
| * Apellido:                                                                                                    |                                                            |                                                                                                    | 101 com                                                                                   |   |
| * Apellido:<br>* CUIT:                                                                                                    | 23271677804                                                | * Email:                                                                                                    | T@T.com                                                                                   |   |
| * Apellido:<br>* CUIT:<br>* Telefono:                                                                                                    | 23271677804                                                | * Email:<br>* Telefono Movil:                                                                                                    | 1                                                                                         |   |
| * Apellido:<br>* CUIT:<br>* Telefono:<br>* Número Matrícula:                                                                                                    | 23271677804<br>1<br>1                                      | * Email:<br>* Telefono Movil:<br>* Tipo Matrícula:                                                                                                    | 1 Nacional                                                                                |   |
| * Apellido:<br>* CUIT:<br>* Telefono:<br>* Número Matrícula:<br>* Nombramiento:                                                                                                    | 23271677804<br>1<br>1<br>Decisión                          | * Email:<br>* Telefono Movil:<br>* Tipo Matrícula:<br>* Número Nombramiento:                                                                                           | 1 Nacional T                                                                              |   |
| * Apellido:<br>* CUIT:<br>* Telefono:<br>* Número Matrícula:<br>* Nombramiento:<br>Otro Nombramiento:                                                                                                    | 23271677804 1 1 Decisión                                   | Telefono Movil:     Tipo Matrícula:     Número Nombramiento:                                                                                                    | 1 Nacional T  Nacional T  Nacional T                                                      |   |
| * Apellido:<br>* CUIT:<br>* Telefono:<br>* Número Matrícula:<br>* Nombramiento:<br>Otro Nombramiento:<br>Datos de Ubicación Geografica                                                                                      | 23271677804 1 1 Decisión                                   | * Email:<br>* Telefono Movil:<br>* Tipo Matrícula:<br>* Número Nombramiento:                                                                                           | 1 Nacional  Nocock/yyyy                                                                   |   |
| * Apellido:<br>* CUIT:<br>* Telefono:<br>* Número Matrícula:<br>* Nombramiento:<br>Otro Nombramiento:<br>Datos de Ubicación Geografica<br>* Dirección:                                                                      | 23271677804  1  1  Decisión   del Director                 | Telefono Movil:     Tipo Matrícula:     Número Nombramiento:     Número:                                                                                               | 1<br>1<br>Nacional •<br>1<br>xxxxx/yyyy                                                   |   |
| <ul> <li>Apellido:</li> <li>CUIT:</li> <li>Telefono:</li> <li>Número Matrícula:</li> <li>Nombramiento:</li> <li>Otro Nombramiento:</li> <li>Datos de Ubicación Geografica</li> <li>Dirección:</li> <li>Provincia</li> </ul> | 23271677804 1 1 Decisión del Director CAPITAL FEDERAL      | * Email:     * Telefono Movil:     * Tipo Matricula:     * Número Nombramiento:     * Número     * Número:     * Número:     * Localidad                               | 1       1       1       1       1       1       1       1       1                         |   |
| * Apellido:<br>* CUIT:<br>* Telefono:<br>* Número Matrícula:<br>* Nombramiento:<br>Otro Nombramiento:<br>Datos de Ubicación Geografica<br>* Dirección:<br>* Provincia<br>Piso:                                              | 23271677804  1  1  Decisión  del Director  CAPITAL FEDERAL | * Email:     * Telefono Movil:     * Tipo Matrícula:     * Número Nombramiento:     * Número.     * Número.     * Localidad     Depto:                                 | 1       1       1       1       1       1       1       1       1       1       1       1 |   |
| * Apellido:<br>* CUIT:<br>* Telefono:<br>* Número Matrícula:<br>* Nombramiento:<br>Otro Nombramiento:<br>Datos de Ubicación Geografica<br>* Dirección:<br>* Provincia<br>Piso:<br>Entre calle 1:                            | 23271677804  1  1  Decisión  del Director  CAPITAL FEDERAL | * Email:     * Telefono Movil:     * Tipo Matricula:     * Número Nombramiento:     * Número     * Número:     * Número:     * Localidad     Depto:     Entre calle 2: | 1       1       1       1       1       1       1       1       1       1                 | Ш |
| * Apellido:<br>* CUIT:<br>* Telefono:<br>* Número Matrícula:<br>* Nombramiento:<br>Otro Nombramiento:<br>Datos de Ubicación Geografica<br>* Dirección:<br>* Provincia<br>Piso:<br>Entre calle 1:                            | 23271677804  1  1  Decisión  del Director  CAPITAL FEDERAL | Fmail:     Telefono Movil:     Tipo Matrícula:     Número Nombramiento:     Número     Número:     Localidad     Depto:     Entre calle 2:                             | 1       1       1       1       1       1       1       1       1       1       1       1 | Ш |

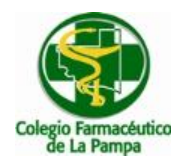

# Sistema Nacional de Trazabilidad

Instructivo Cierre de Alineación.

|                                |                                                | (52)                                                                     |                       |
|--------------------------------|------------------------------------------------|--------------------------------------------------------------------------|-----------------------|
|                                | (152)                                          |                                                                          |                       |
|                                | -                                              |                                                                          |                       |
| Gener                          |                                                |                                                                          |                       |
| Polia                          |                                                |                                                                          |                       |
|                                |                                                |                                                                          |                       |
|                                |                                                |                                                                          |                       |
|                                |                                                |                                                                          |                       |
|                                |                                                |                                                                          |                       |
|                                |                                                |                                                                          |                       |
|                                | Datos de mapa @2012 In                         | sviGeosistemas SRL - T <u>érminos de uso</u>                             |                       |
| -37,37701220673501             | Datos de mapa @2012 in<br>Longitud:            | aviGeosistemas SRL - <u>Términos de uso</u><br>-64,59531784057617        |                       |
| -37,37701220673501<br>BALCARCE | Datos de mapa @2012 in<br>Longitud:<br>Numero: | av/Geosistemas SRL - <u>Términos de uso</u><br>-64,59531784057617<br>875 |                       |
|                                | Gener<br>Acha                                  | Genera<br>Acha                                                           | IS<br>General<br>Acha |

### <u> Paso 6:</u>

Al guardar los datos (Fig. 6) el sistema le informara que debe realizar el cierre de alineación (Ver Fig. 8)

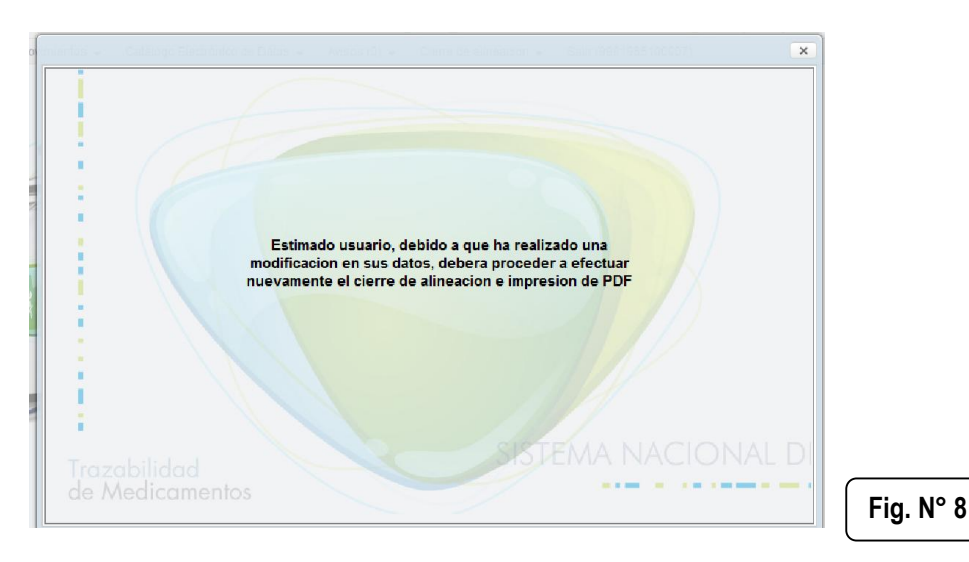

### <u>Paso 7:</u>

Para finalizar sólo queda realizar el cierre de alineación en **Cierre de Alineación-> Generar PDF** (Ver Fig. 9)

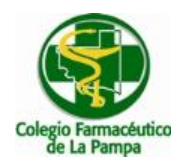

# Sistema Nacional de Trazabilidad

Instructivo Cierre de Alineación.

| ) Mozilla Firefox<br>schivo Editar Ver Higtorial Marcadores Herramiențas Ayuda                                   |                    |           |
|----------------------------------------------------------------------------------------------------|--------------------|-----------|
| ] - FEFARA – Federación Farmacéutica 🛛 🗴 👽 TRAZABILIDAD DE MEDICAMENTOS 🛪 👽 https://trazabiliamed/menu.tz?pm=1 🔅 | +                  |           |
| pami.org.ar https://trazabilidad.pami.org.ar/trazamed/menu.tz?pm=1                                               | ☆ マ C O! = Yahoo   | ٩         |
| Más visitados 🗌 Comenzar a usar Firefox 📄 Galería de Web Slice 📄 Imed.com 📄 Sisfarm 📄 Sitios sugeridos           |                    |           |
| Trazabilidad de Medicamentos                                                                                     | <u> </u>           |           |
| Agentes 🗸 Movimientos 🗸 Catálogo Electrónico de Datos 🗸 Avisos (0)                                               | (9991965100007)    |           |
| IPs y MAC habilitadas / Upi                                                                                      | load Codigo Fuente |           |
| Imprimir PDF                                                                                                    |                    |           |
|                                                                                                    |                    |           |
|                                                                                                    |                    |           |
| Cierre de Alineación                                                                                             |                    |           |
|                                                                                                    | C                  |           |
|                                                                                                    |                    | Fia. Nº 9 |
|                                                                                                    |                    |           |

El sistema imprimirá una hoja en formato pdf con toda la información del cierre de alineación.

**Nota**: GUARDE SU CONTRASEÑA LA MISMA DEBERÁ SER ENVIADA AL COLEGIO PARA PODER IMPLEMENTAR LA TRAZABILIDAD A TRAVÉS DEL SISTEMA AGENT – FARMACOL.

.....

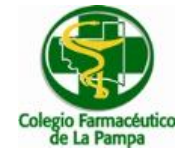

# SISTEMA NACIONAL DE TRAZABILIDAD

| Farmacia:                             |  |
|---------------------------------------|--|
|                                       |  |
| Localidad:                            |  |
| GLN:                                  |  |
| CLAVE:                                |  |
|                                       |  |
|                                       |  |
| Enviar al Cologio a la brovedad IIIII |  |
|                                       |  |

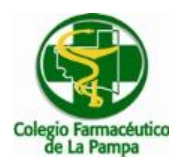

Sistema Nacional de Trazabilidad Instructivo Cierre de Alineación.

#### INSTRUCTIVO DESBLOQUEO USUARIOS

Para aquellos casos en que se haya producido un bloqueo de usuario y contraseña al tratar de alinear los datos de la misma se debe procede de la siguiente manera:

### Paso 1:

Deberá ingresar en la Web de FEFARA (<u>www.fefara.org.ar</u>) (Ver Fig. 10) utilizando el navegador **MOZILLA FIREFOX**., luego en el banner correspondiente a **"SISTEMA NACIONAL DE TRAZABILIDAD**", tal como se puede observar a continuación.

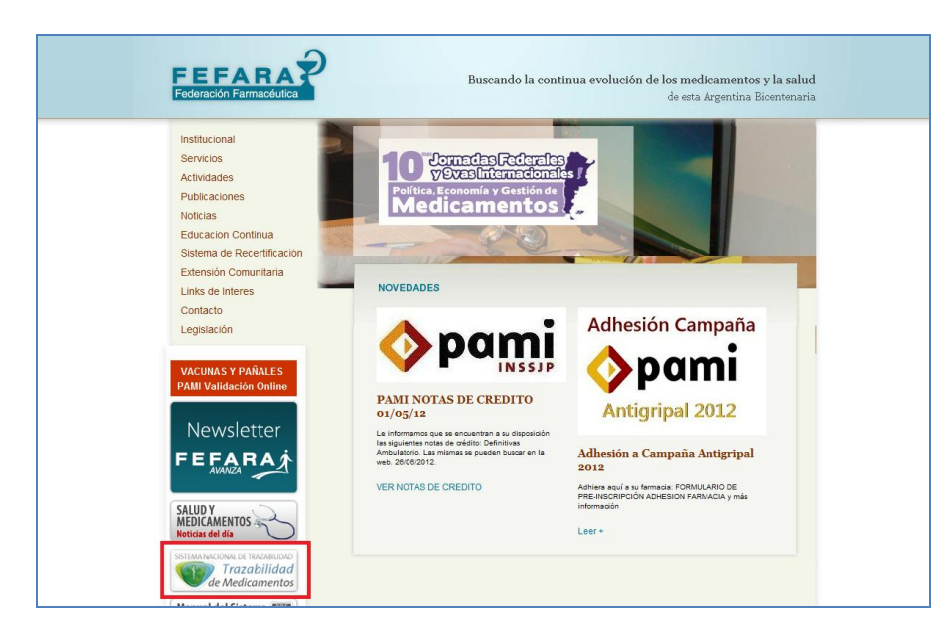

Fig. N° 10

### Paso 2:

Una vez en la Web de Trazabilidad, deberá ingresar al sitio que se indica en la imagen colocada a continuación (Ver Fig. 11)

|                                | abilidad<br>Aedicamentos<br>Acional de Trazabilidad                                                                                                    | ¿Aún no es usuarjo?<br>Registrese ►<br>I posos 01 y 02 antes de registrarse aquí. |
|--------------------------------|----------------------------------------------------------------------------------------------------|-----------------------------------------------------------------------------------|
|                                | 1 a cale and                                                                                                    | -                                                                                 |
|                                |                                                                                                    |                                                                                   |
|                                | co                                                                                                    |                                                                                   |
|                                |                                                                                                    | ~                                                                                 |
|                                |                                                                                                    | 1                                                                                 |
| ESTABLECIMIENTO<br>ASISTENCIAL |                                                                                                    |                                                                                   |
|                                | 000                                                                                                    |                                                                                   |
|                                | AGENTES HABILITADOS A TRAZAR<br>Nómina de primeros agentes que cumplimentaron los requerimientos<br>técnicos del Sistema Nacional de Trazabilidad de Medicamentos |                                                                                   |

Fig. N° 11

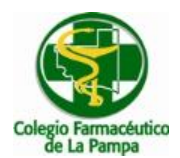

### Paso 3:

Una vez allí deberá colocar como usuario el CUFE, hacer clic sobre la leyenda **"DESBLOQUEAR CUENTA O GENERAR NUEVA CONTRASEÑA"** e ingresar en **"INICIAR SESIÓN"** (Ver Fig. 12).

| Usuario:    | 9990921200003      |                          |                         |  |
|-------------|--------------------|--------------------------|-------------------------|--|
| Contraseña: |                    | Desbloquear cuenta o ger | nerar nueva contraseña. |  |
|             | 🛛 🤻 Iniciar sesión |                          |                         |  |

Fig. N° 12

### <u> Paso 4:</u>

Luego se deberá colocar nuevamente como usuario el CUFE, escribir en el recuadro correspondiente el texto de la imagen y hacer clic en "ENVIAR" (Ver Fig. 13).

| Recuperar Contraseña          |               |                       |  |
|-------------------------------|---------------|-----------------------|--|
| Usuario:                      | 9990921200003 |                       |  |
| Escriba el texto de la imagen | 7934          | Generar Nuevo Captcha |  |
|                               | Enviar        | Volver                |  |

## Fig. N° 13

### <u> Paso 5:</u>

Para la siguiente pantalla deberá completar seis preguntas de seguridad con las respuestas que se detallan a continuación (Ver Fig. 14).

- NÚMERO DE HABILITACIÓN DE LA EMPRESA: 0000/1900 ó 1 (probar las dos alternativas para conocer la correcta, es decir, la que el sistema acepta)
- CUIT DE LA EMPRESA: Cuit real de la farmacia
- CUIT DEL REPRESENTANTE LEGAL: Cuit real de la farmacia
- NÚMERO DE MATRICULA DEL DIRECTOR TÉCNICO: 1
- CUIT DEL DIRECTOR TÉCNICO: Cuit real de la farmacia
- NÚMERO POSTAL DE LA UBICACIÓN GEOGRÁFICA DE LA EMPRESA: 1 ó 2000 (probar las dos alternativas para conocer la correcta, es decir, la que el sistema acepta)

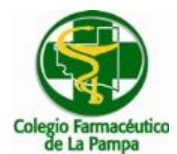

| -<br>Número de habilitación de la |                                                              |  |
|-----------------------------------|--------------------------------------------------------------|--|
| empresa                           | CUIT de la empresa                                           |  |
| CUIT del representante legal      | Número de matrícula del<br>director técnico                  |  |
| CUIT del director técnico         | Número postal de la<br>ubicación geográfica de la<br>empresa |  |
| Enviar                            |                                                              |  |

### <u> Paso 6:</u>

Una vez completos todos los datos anteriores deberá ingresar una nueva contraseña, confirmar la misma y hacer clic sobre el botón **"ENVIAR"** (Ver Fig. 15).

| de Medicamentos |
|-----------------|
|                 |
|                 |
|                 |
| Volver          |
|                 |

Fig. N° 15

Finalmente deberá ingresar nuevamente en el sistema colocando lo siguiente:

- USUARIO: corresponde al CUFE de la farmacia
- CONTRASEÑA: corresponde a la nueva contraseña elegida en el paso anterior.